# Jak oglądać PolBox.TV na Android TV

Android TV 4K pozwala oglądać filmy i programy telewizyjne w oszałamiającej jakości. Teraz Android TV to Twój osobista, niezwykle nowoczesna telewizja PolBox.TV.

- Istnieją dwa sposoby pobierania aplikacji na Android TV
  - 1. Google Play
  - 2. Downloader

#### 1. Google Play

1. Przejdź do Google Play na Android TV i wyszukaj PolBox.TV aby zainstalować aplikację.

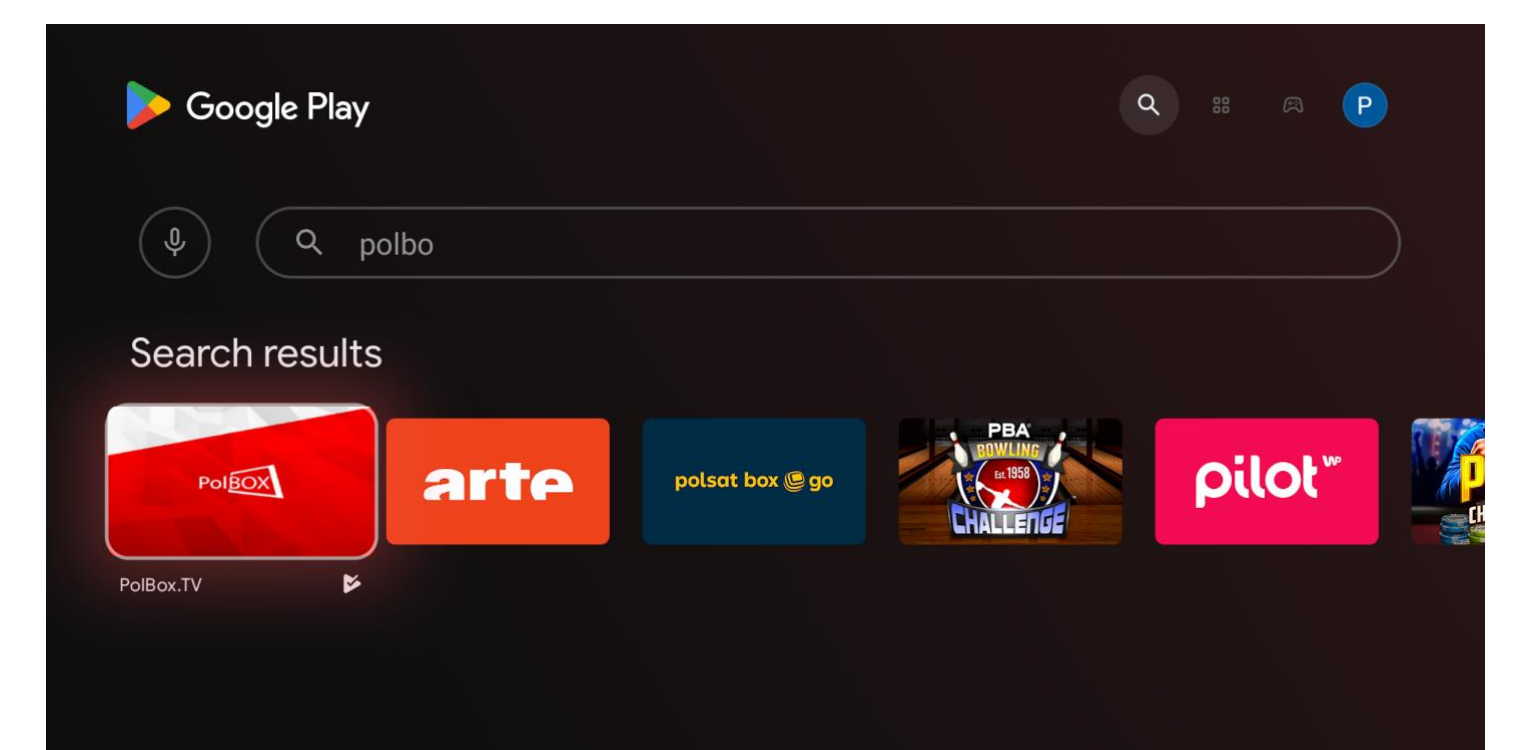

PolBOX

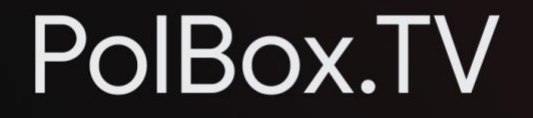

Polbox Media LTD • Entertainment • 🍱 PEGI 18

\*\*\*\*\*4.4

Watch your favorite shows anytime and anywhere. The application is specially designed for PolBox.TV (details: https://polbox.tv) and provides the following option...

🖉 Google Play

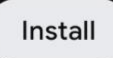

- 2. Po instalacji otwórz aplikację i wpisz dane swojego abonamentu (login oraz hasło).
- 3. Wybierz żądany kanał i ciesz się z oglądania polskiej telewizji PolBox.TV

# 2.Kolejność podłączenia Android TV przez Downloader:

#### Krok 1.

W Menu Głównym wejdź na Google Play.

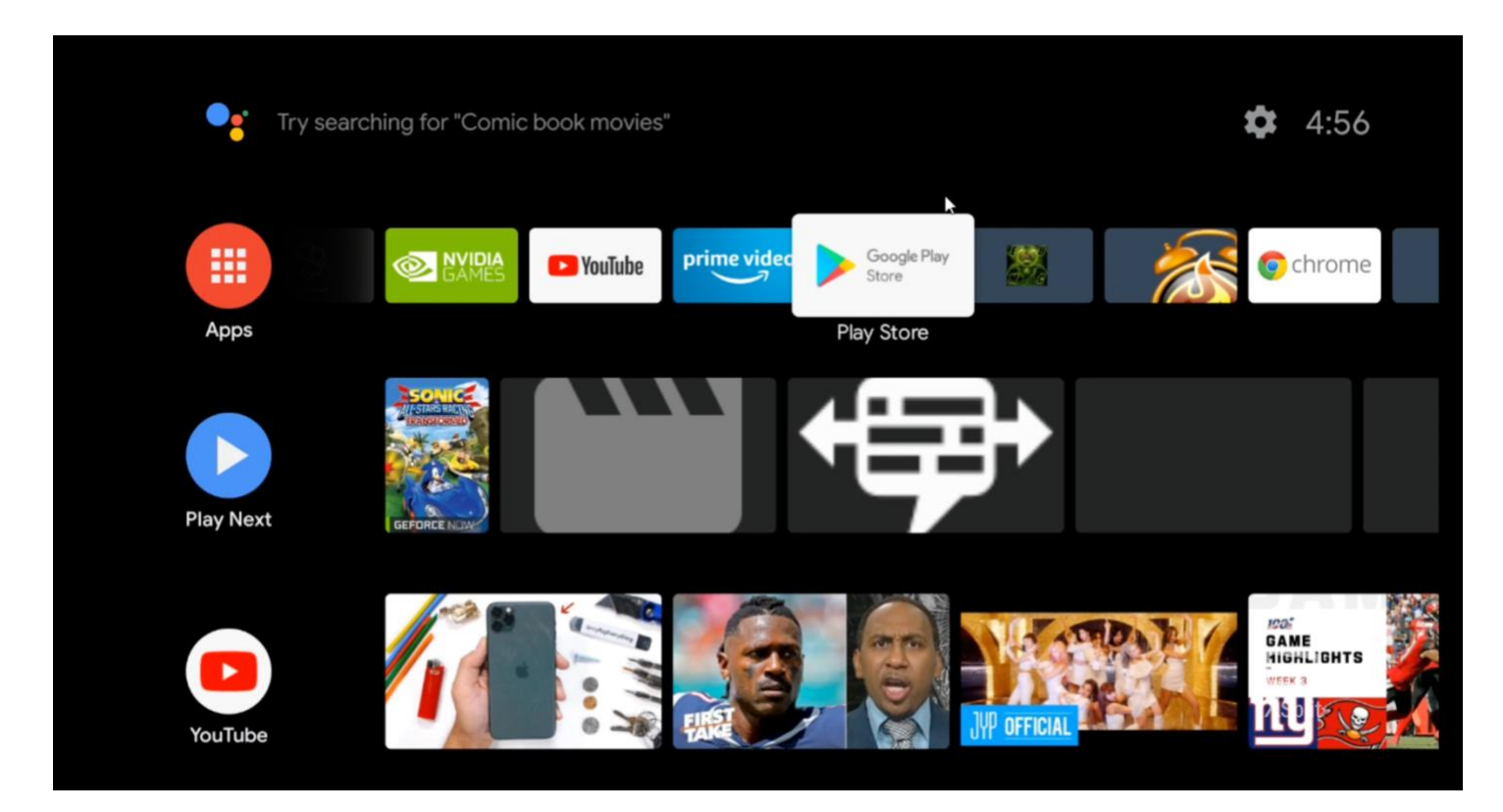

#### Krok 2.

Wpisz w wyszukiwaniu «Downloader» i pobierz naszą aplikację.

| Downloader                             |                                                 | Facebook Watch       |                       | Downloader by<br>AFTVnews<br>AFTVnews.com Everyone<br>Download, manage, and install files on Android TV. |                  | Downloader            |  |        |
|----------------------------------------|-------------------------------------------------|----------------------|-----------------------|----------------------------------------------------------------------------------------------------|------------------|-----------------------|--|--------|
| Downloader by AFTVnews<br>AFTVnews.com | Weigh Down TV<br>Remnant Fellowship & Weigh Do. | Facebook<br>Facebook | Xenowerk<br>Poseibite | INSTALL                                                                                                  | FULL DESCRIPTION | FLAG AS INAPPROPRIATE |  |        |
|                                        |                                                 |                      | Xsplit                | Screenshots                                                                                              |                  |                       |  | Xsplit |

#### Krok 3.

Otwórz pobraną aplikację PolBox.TV. Przejdź do "Browser" i wpisz <u>https://polbox.tv/androidtv</u> Naciśnij "Go" żeby pobrać plik instalacyjny Polbox.TV.

| Home      | Downloader                   | by ŎAFTVnews.                 | com                      |  |  |
|-----------|------------------------------|-------------------------------|--------------------------|--|--|
| Browser   | Enter the LIRL of the websit | e you want to load or the fil | e vou want to download.  |  |  |
| Files     | http://                      |                               |                          |  |  |
| Favorites | Go                           |                               |                          |  |  |
| Settings  |                              |                               |                          |  |  |
| Liste     | Please consider supporting   | this app via these in-app p   | urchase donation buttons |  |  |
| нер       | \$1.00                       | \$5.00                        | \$10.00                  |  |  |
|           |                              |                               |                          |  |  |

### Krok 4.

Naciśnij przycisk "Home".

Przejdź do "Settings"- "Device Preferences"- "Security & restrictions".

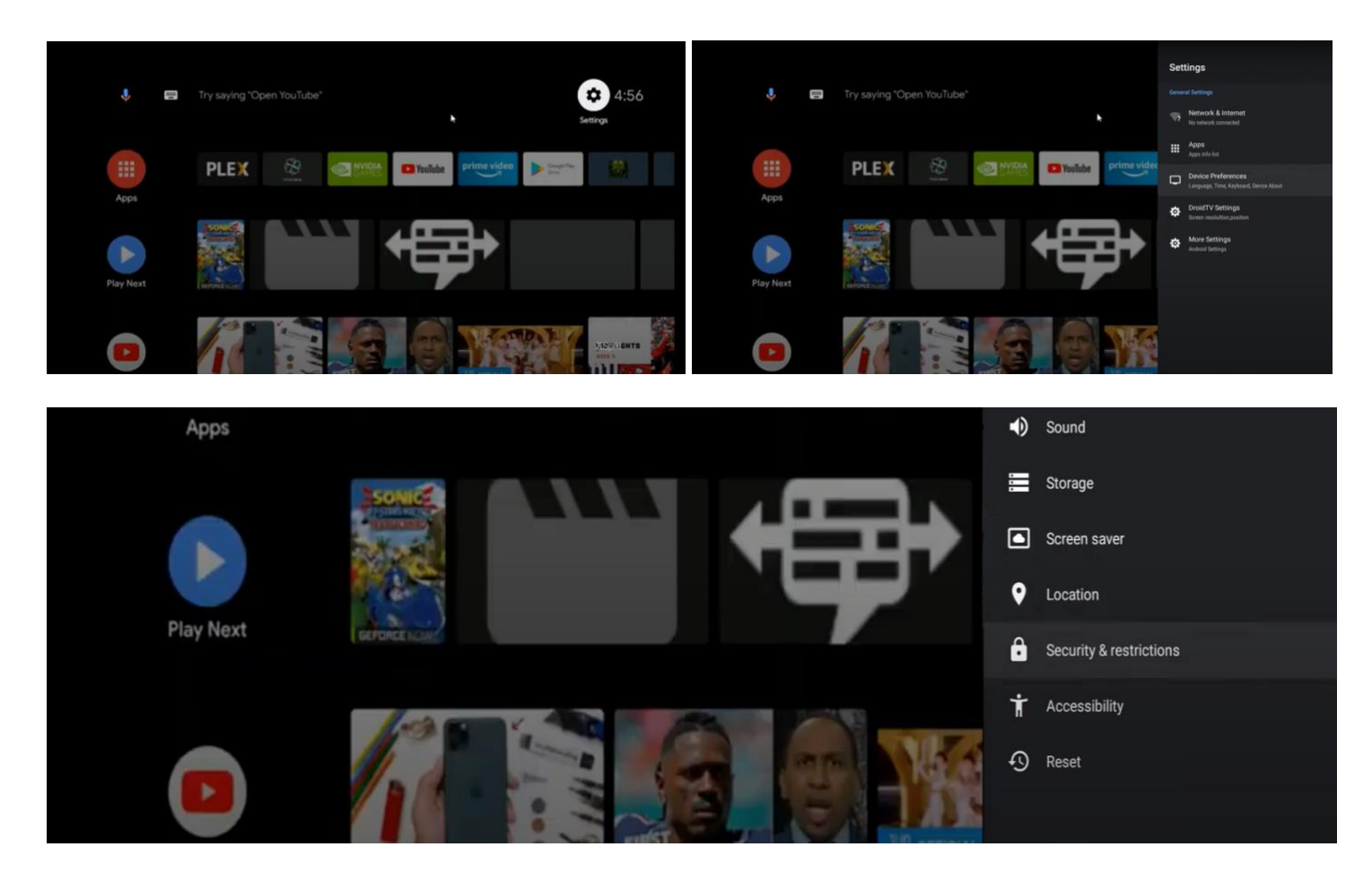

## Krok 5.

Zezwól instalacje "Downloader" w Unknown apps.

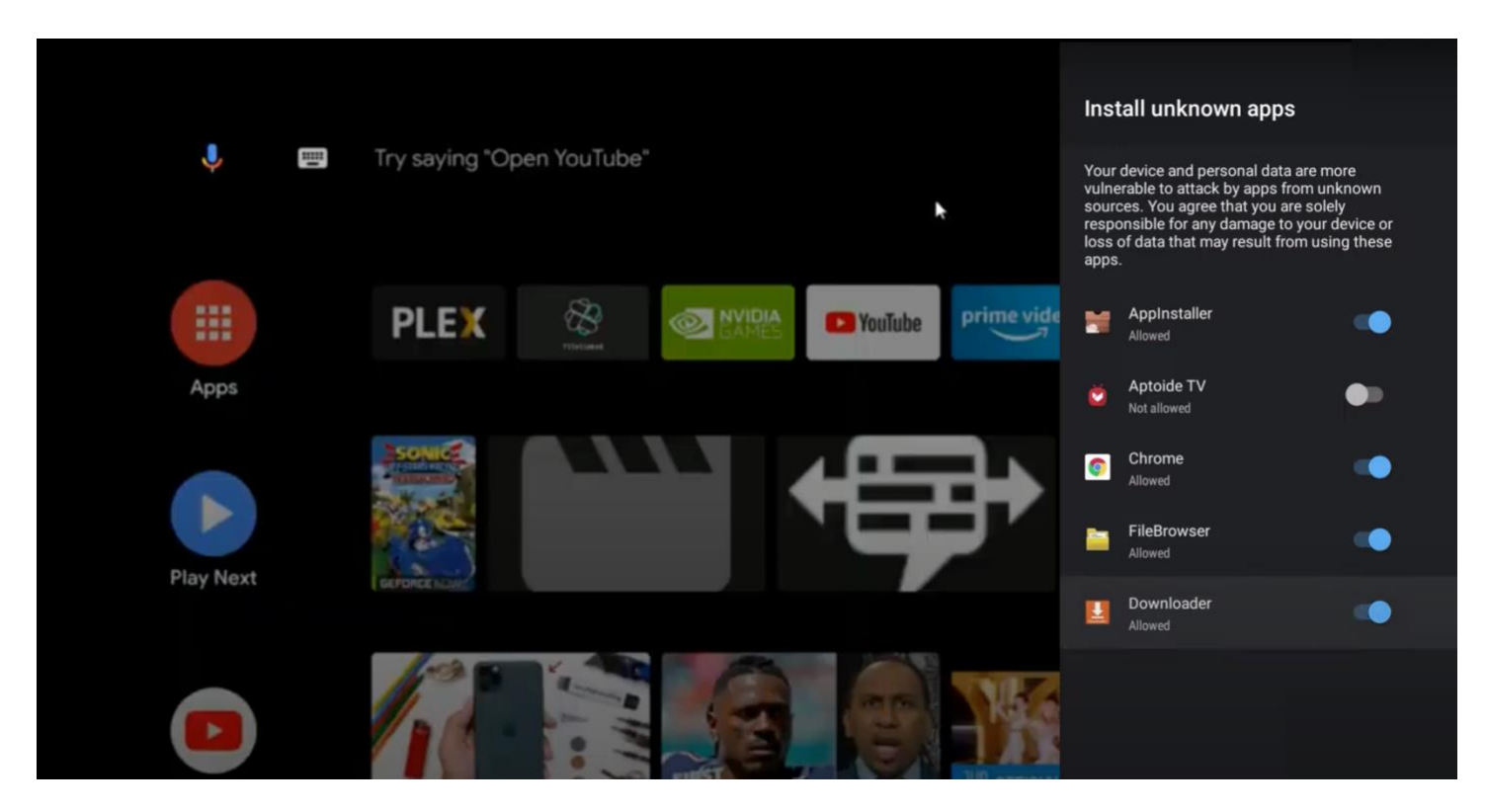

# Krok 6.

Wróć do "Home i otwórz aplikacje "Downloader".

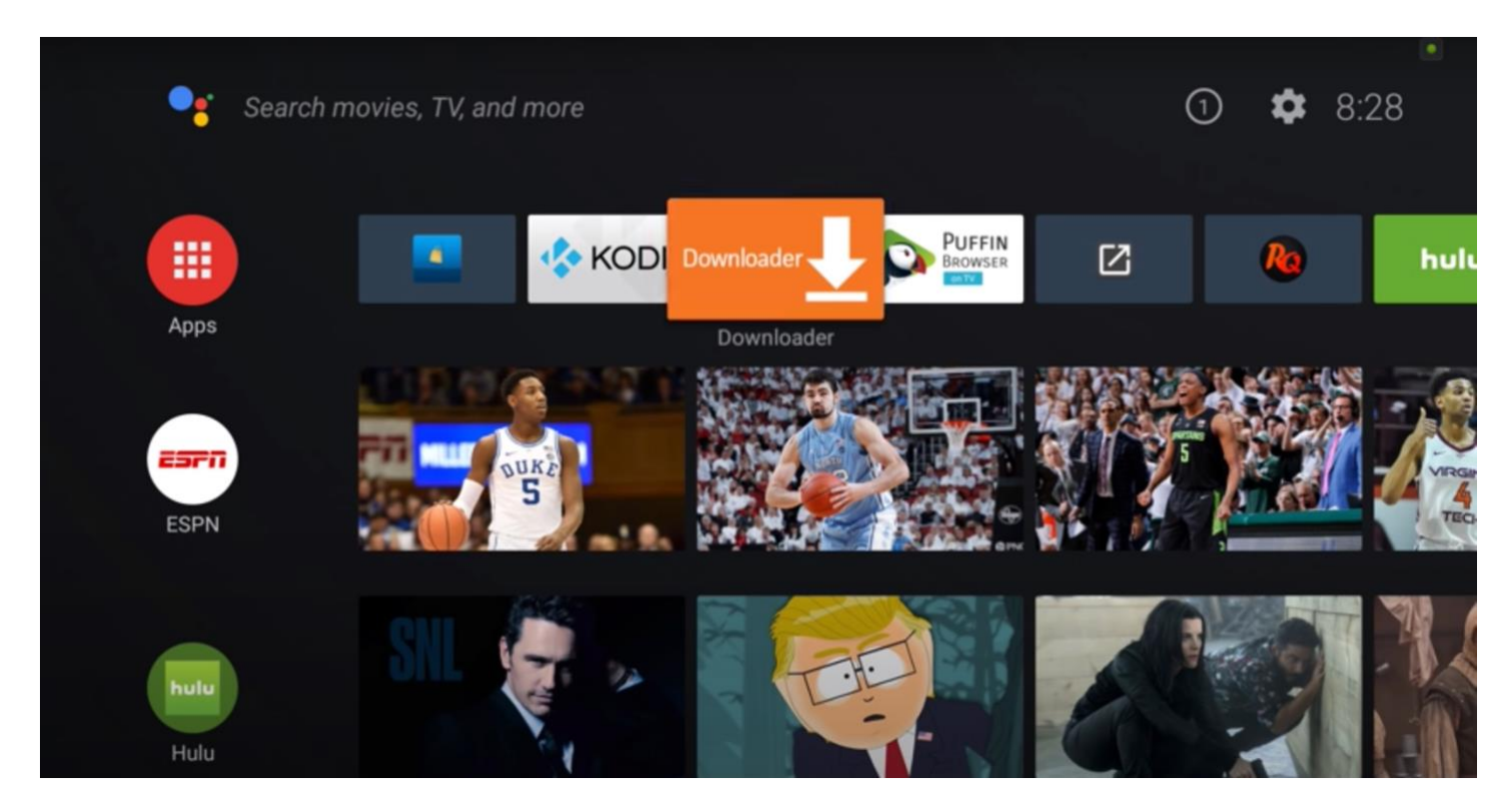

# Krok 7.

Wybierz "Files", zaznacz "install.apk " i zainstaluj PolBox.TV.

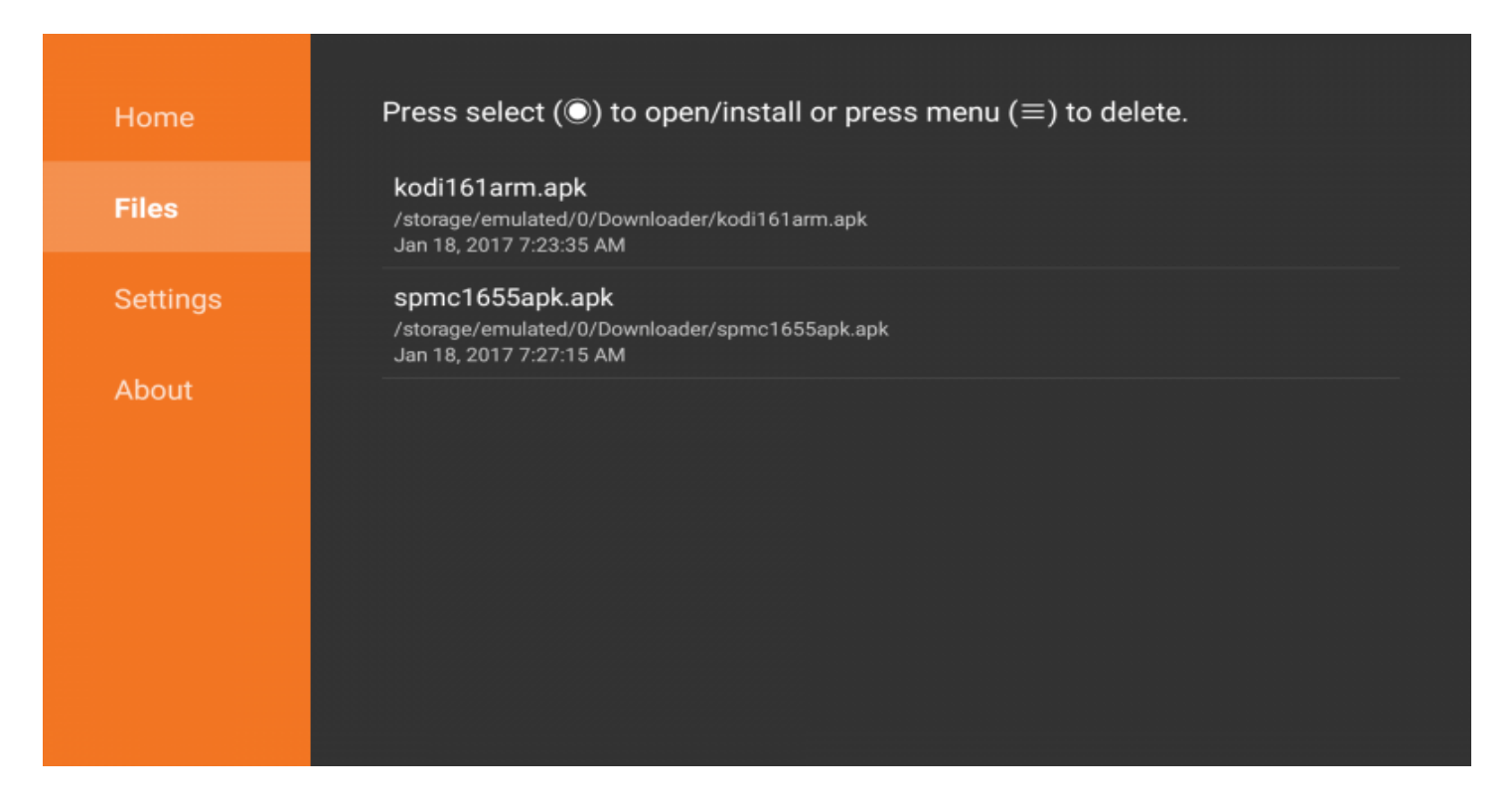

# Krok 8.

Po zakończeniu instalacji Polbox.TV pojawi się w dostępnych aplikacjach na stronie głównej.

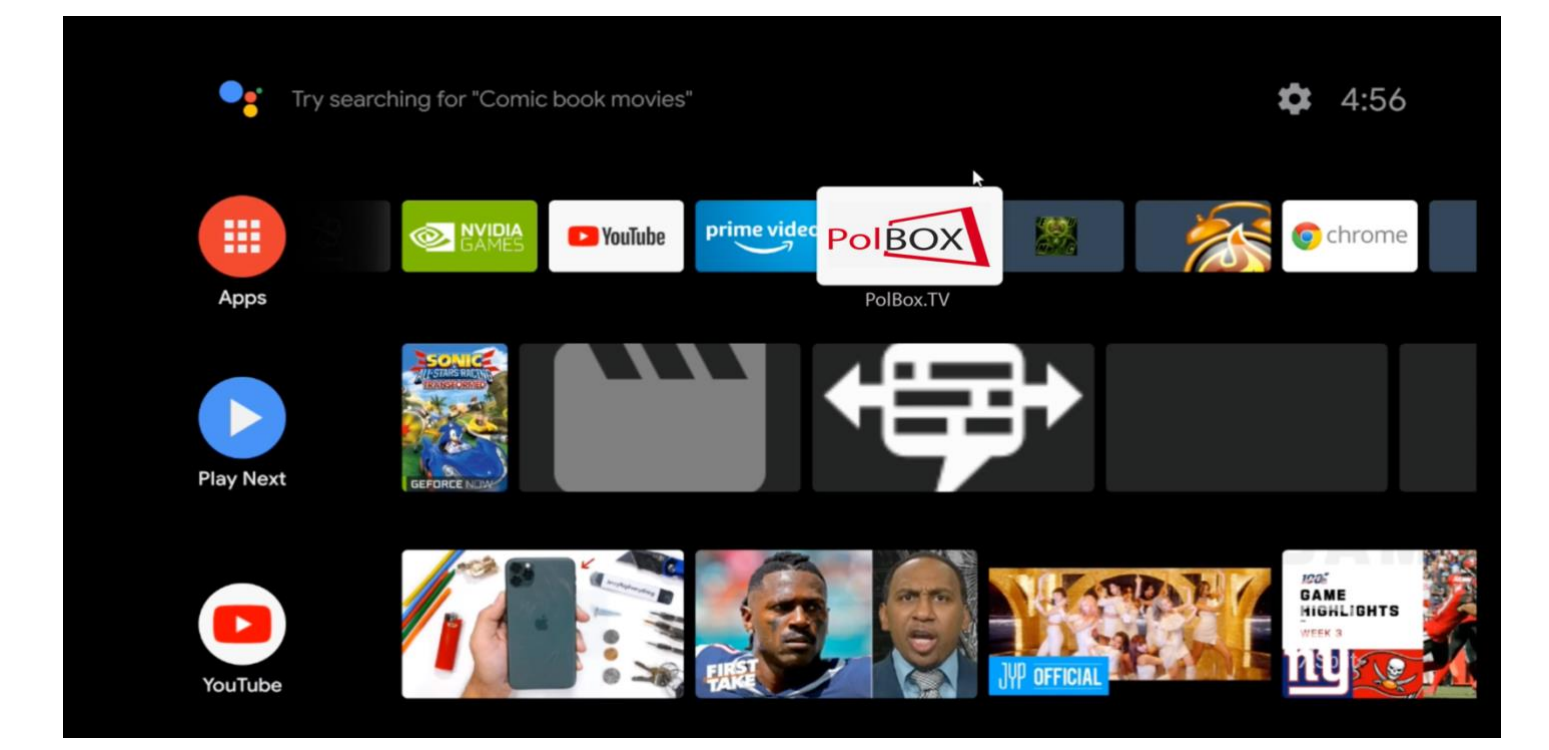

## Krok 9.

Po wybraniu Polbox.TV po raz pierwszy wpisz dane swojego konta (login oraz hasło). Ciesz się z oglądania PolBox.TV na dużym ekranie razem z Android TV.

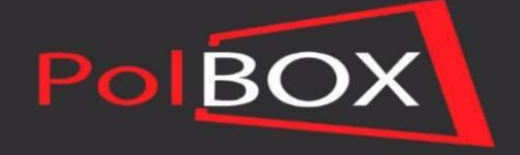

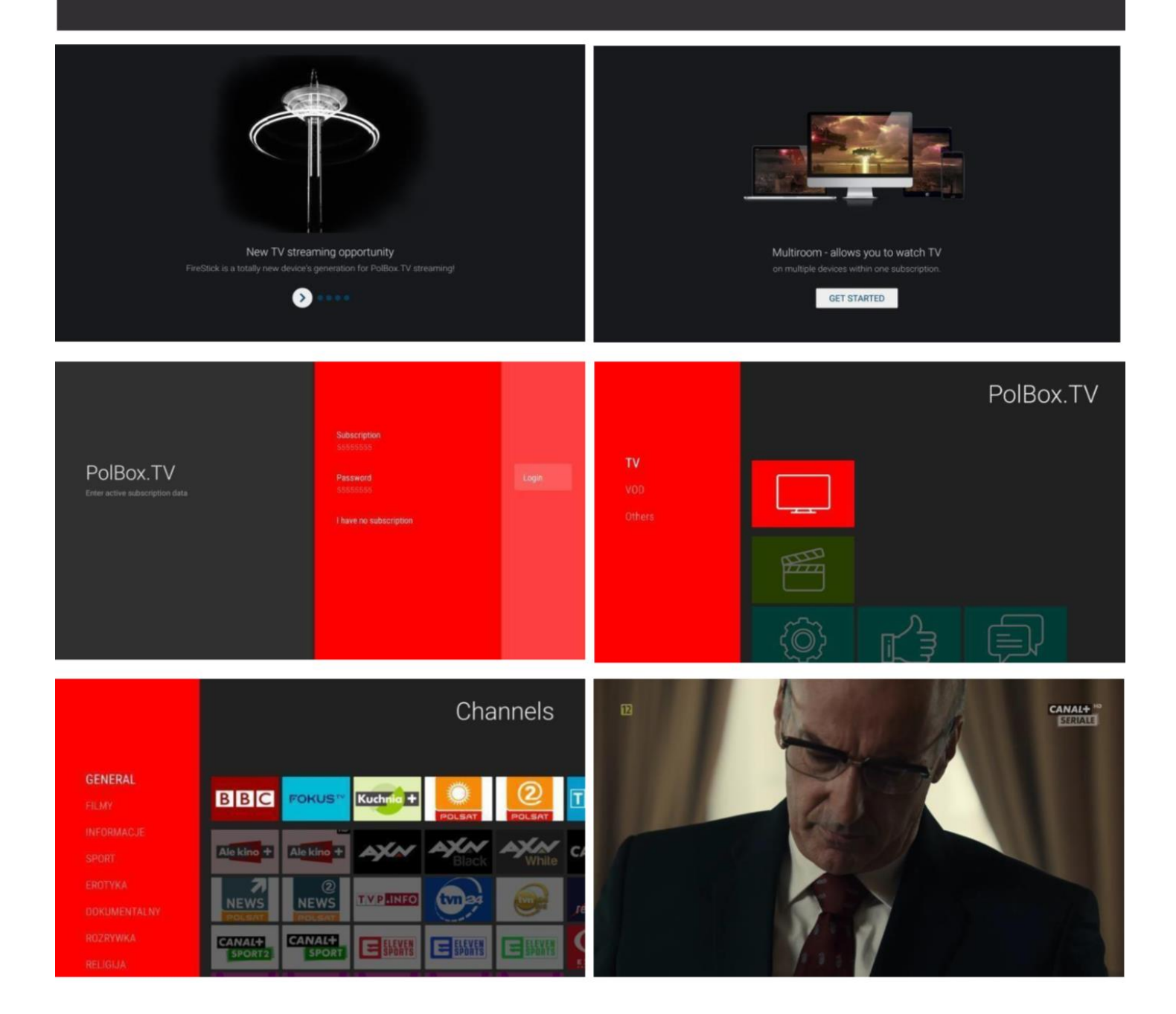